## WM-15

## Energy Managers: Work Order Processing

Energy managers can follow-up on any work order with an energy note or for comfort complaints calls or to research repairs that need to be reported to JCI. In both cases, technicians will leave a "ENERGY" note on the phase. Energy Managers can run the Energy Impact Report to follow-up.

## **Energy Impact Report**

- 1. Under My Reports channel, run the Energy Impact Report.
- 2. After review of the changes or consultation with the Campus requestor, via the report enter notes and fill-in your timecard.

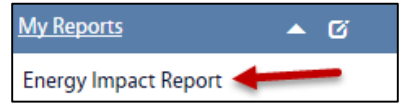

User Defined Fields

- a. Click: Phase number link to open the Work Order Phase in AiM.
- b. From the Phase screen, click: EDIT

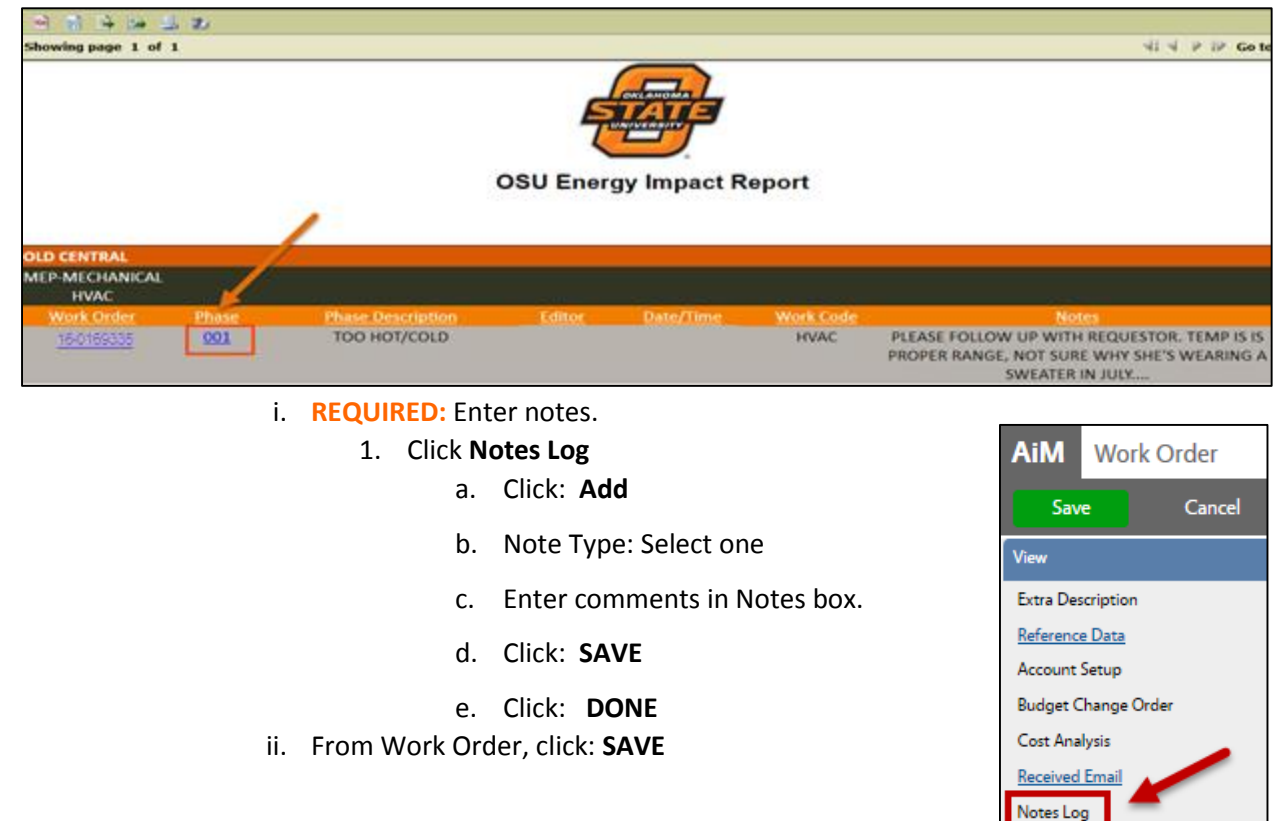

## Time Entries

1. From the Phase, click: **Timecard** (*left side bar*)

| Ail              | M 🔳 Rapid T  | Timecard Entry        |                       |            |                      |              |       | KEVEN Abo | out Logout |
|------------------|--------------|-----------------------|-----------------------|------------|----------------------|--------------|-------|-----------|------------|
| Done Save Cancel |              |                       |                       |            |                      |              |       |           |            |
|                  |              |                       |                       |            |                      |              | Reset | Remove    | Add        |
|                  | Work Date    | Shop Person           | Time Type/Labor Class | Leave Code | Work Order/Phase     | Action Taken | Hours | Start S   | top        |
|                  | Nov 02, 2015 | 10062922QCASEY KEYSER | RT Q<br>TRADES Q      | Q          | 16-0169335 Q   001 Q | Q            | 2     | 0         | Ø          |

- a. From the **Rapid Timecard Entry** screen enter Work Date, Shop Person, Hours/Time spent consulting
- b. Click: SAVE
- c. Click: DONE